## **System Setup - Setting Management**

Click this item on the menu to reveal a sub menu. Follow the instructions to setup the ASUS Wireless Router. Tips are given when you move your cursor over each item.

## **Setting Management**

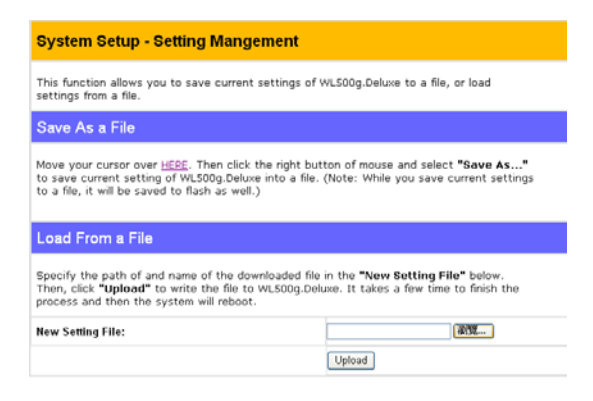

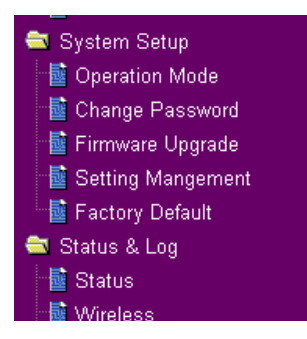

This function allows you to save current settings to a file, or load settings from a file.

## Save As a File

Move your cursor over the **HERE** link on the web page. Then click the right button of mouse and select **Save As...** to save current setting into a file.

Note: When current settings are saved to file, it will be saved to flash as well.

## Load From a File

Specify the path of and name of the downloaded file in the **New Setting File** below. Then, click **Upload** to write the file to. It takes a few time to finish the process and then the system will reboot.

## **New Setting File**

Click **Browse** to locate the file.

## System Setup

Click this item on the menu to reveal a sub menu. Follow the instructions to setup the ASUS Wireless Router. Tips are given when you move your cursor over each item.

## System Setup Operation Mode Change Password Firmware Upgrade Setting Management Factory Default

## **Factory Default**

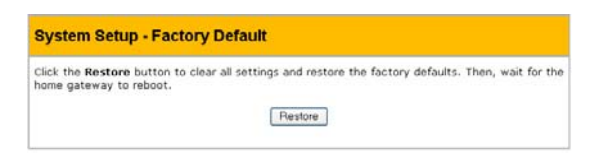

## **Restoring Factory Default Settings**

## Web Manager

You can reset all settings to their factory defaults through the web manager using the "Factory Default" page in "Advanced Setup". Click the **Restore** button and wait about 30 seconds before trying to access the ASUS Wireless Router.

## Hardware

You can reset all settings to their factory defaults manually by pushing the "Restore" button in a hole on the back of the ASUS Wireless Router while it is ON. Use a pen or straightened paper clip to hold the "Restore" button depressed over 5 seconds until the power LED on the front of the ASUS Wireless Router starts blinking.

Note: You will be notified when factory default settings are restored while using the web manager.

## Status & Log

The Status & Log pages give you all the necessary information for monitoring the Wireless Router's condition.

| Sytem Up Time:                                                                                                    | 0 Day: 4 Hour: 0 Min: 52 Sec              |  |  |
|----------------------------------------------------------------------------------------------------|-------------------------------------------|--|--|
| WAN Interface                                                                                                    |                                           |  |  |
| WAN Type:                                                                                                    | Automatic IP                              |  |  |
| IP Address:                                                                                                    |                                           |  |  |
| Subnet Mask:                                                                                                    |                                           |  |  |
| Gateway:                                                                                                    |                                           |  |  |
| DNS Servers:                                                                                                    |                                           |  |  |
| Link Status:                                                                                                    | Disconnected                              |  |  |
| Action:                                                                                                    | Release Renew                             |  |  |
| Printer                                                                                                    |                                           |  |  |
| Printer Model:                                                                                                    | Hewlett-Packard HP LaserJet 1200          |  |  |
| Printer Status:                                                                                                    | Printing                                  |  |  |
| User: 192.168.39.10                                                                                                    |                                           |  |  |
| Action:                                                                                                    | Remove                                    |  |  |
| LAN Interface                                                                                                    |                                           |  |  |
| IP Address:                                                                                                    | 192.168.39.254                            |  |  |
| Subnet Mask:                                                                                                    | 255.255.255.0                             |  |  |
| Default Gateway                                                                                                    |                                           |  |  |
|                                                                                                    |                                           |  |  |
| ASUS WL50                                                                                                    | log                                       |  |  |
| ASUS WL50<br>Wireless - 11g Interf                                                                                         | ace                                       |  |  |
| ASUS WL50<br>Wireless - 11g Interfi<br>SSID : JoeyElsa<br>Channel : 8<br>Juthentication: Open Syst<br>incryption : None    | ace                                       |  |  |
| ASUS WL50<br>Wireless - 11g Interf<br>SSID : JoeyElsa<br>Channel : 8<br>Authentication: Open Syst<br>incryption : Nome     | ace<br>em or Shared Key                   |  |  |
| ASUS WL50<br>Wireless - 11g Interf<br>SSID : JoeyElsa<br>hauthentication: Open Syst<br>Incryption : None<br>Radio Control: | ace<br>es or Shared Key<br>Disable Enable |  |  |

### WL500g

| Status - DHCP                                         | Leases                                   |                                                                                    |        |
|-------------------------------------------------------|------------------------------------------|------------------------------------------------------------------------------------|--------|
| Mac Address<br>00:e0:18:f4:43:b1<br>04:04:04:04:02:54 | IP Address<br>192.168.1.2<br>192.168.1.3 | Lease Time<br>23 hours. 11 minutes. 52 seconds<br>23 hours. 15 minutes. 10 seconds | ×      |
| T                                                     |                                          |                                                                                    | ¥      |
| Status - DHCP                                         | Leases of W                              | fireless Firewall                                                                  |        |
| Mac Address                                           | IP Address                               | Lease Time                                                                         | ×      |
| 4                                                     |                                          |                                                                                    | w<br>b |
|                                                       |                                          | Defeath                                                                            |        |

## Status

System information for WAN, LAN, and Printer are displayed on this page. The buttons for WAN interface allow you to release or renew the IP address if your WAN Connection Type is set as Automatic IP. The button for Printer Server is used to remove printing jobs manually.

### **Wireless**

Wireless clients, who connect to the Wireless Router, are displayed on this page. You can use buttons for radio control to manually disable or enable the wireless function.

| Status & L | og - DHCP Leas | es         |       |  |
|------------|----------------|------------|-------|--|
| Host Name  | Mac Address    | IP Address | Lease |  |
|            |                |            |       |  |
|            |                |            |       |  |
|            |                |            |       |  |
| 2          |                |            |       |  |

## **DHCP** Leases

Clients who request IP from DHCP server of your local area network or DHCP server in you're your wireless network behind Wireless Firewall are displayed in this page.

## Status & Log (Cont.)

| Destination<br>192.168.123.19<br>192.168.123.19 | Prot.<br>tcp<br>tcp | Port Range<br>20:21<br>23 | Redirect to<br>192.168.1.1<br>192.168.1.2 |  | * |
|-------------------------------------------------|---------------------|---------------------------|-------------------------------------------|--|---|
| 4                                               |                     |                           |                                           |  | × |

# Router - Routing Table Destination Gateway Genmask Flags Metric Ref Ust 192.168.123.0 \* 255.255.255.0 U 0 0 C 192.168.123.0 \* 255.255.255.0 U 0 0 C 239.0.0.0 \* 255.0.0.0 U 0 0 C default 192.168.123.1 0.0.0.0 UG 0 C

## **Port Forwarding**

Information of port forwarding rules, which are added by Port Mapping, Virtual Server, Virtual DMZ or UPnP, are displayed in this page.

## **Routing Table**

Static routing rules or dynamic routing rules updated by RIP are displayed in this page.

| Sta               | atu          | is - Syst                        | em Log                                                                                                    |
|-------------------|--------------|----------------------------------|----------------------------------------------------------------------------------------------------|
| Jan<br>Jan<br>May | 1<br>1<br>20 | 08:00:15<br>08:00:16<br>17:43:48 | dhep client: lease is lost<br>dhep client: bound IP address 192.168.123.19 from set<br>NTP client: time is synchronized to 131.107.1.10 |
| 4                 |              |                                  | ×                                                                                                    |
|                   |              |                                  | Refresh                                                                                                    |

## System Log

The last 1024 system log entries are recorded in this page.

## **Firmware Restoration**

This utility will automatically search out failed ASUS Wireless Routers and upload a firmware that you specify. The process takes about 3 to 4 minutes and during this process the PWR, AIR, and WAN LEDs will remain lit while the LAN LED will flash slowly.

The Firmware Restoration utility is an emergency rescue tool to restore a ASUS Wireless Router which has failed during a previous firmware upload. A failed firmware upgrade will cause the ASUS Wireless Router to enter a failure mode, waiting for the user to use the Firmware Restoration utility to find and upload a new firmware. This is not a firmware upgrade utility and cannot be used on a working ASUS Wireless Router. Normal firmware upgrades must be done through the web manager.

| Firmware Restoration                          |                          |
|-----------------------------------------------|--------------------------|
| Filename:                                     | Browse                   |
| Status<br>Once you have specified a file, cli | ick the "Upload" button. |
|                                               | 1                        |
| Upload                                        | Close                    |

## Using a Hub

If you have problems upload a firmware while using a network hub, try connecting your computer directly to the LAN port. Either 10Base-T or 100Base-TX connections will work.

## **Setup Printer Wizard**

Follow the procedures below to set up your computers to utilize the printer server function of the ASUS Wireless Router.

## **Installing the Printer Driver**

Adding a printer to your computer simplifies the ASUS Wireless Router Printer Setup Wizard.

You are recommended to install a printer driver by the setup program that comes with your printer (see following Note), and then continue to the "Printer Setup Wizard" in the next section. If you run the "Printer Setup Wizard" without a printer driver installed, you are directed to the "Add Printer Wizard".

Note: Some printer setup utilities require a printer to be physically connected to your PC during installation. Follow the driver installation instructions to connect your printer to the PC to install the driver and reconnect the Wireless Router after the printer driver has been installed.

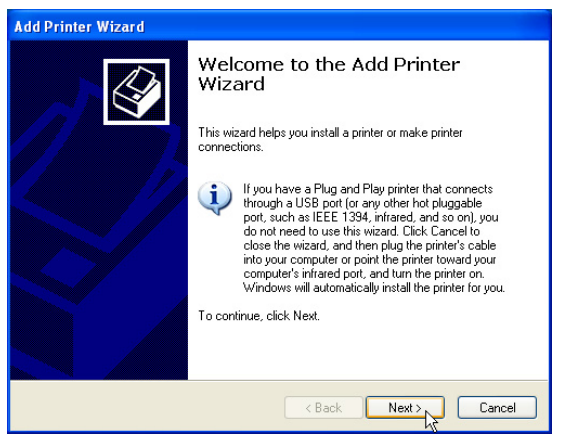

(1) Run the "Add Printer Wizard" from Start | Printers and Faxes | Add Printer.

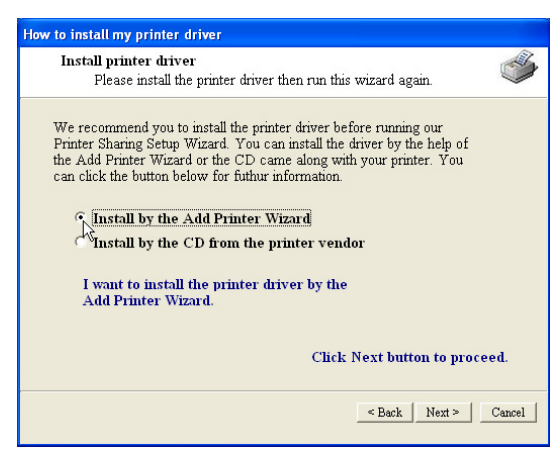

(2) Choose "Install by the Add Printer Wizard".

## **Chapter 3 - Software Configuration**

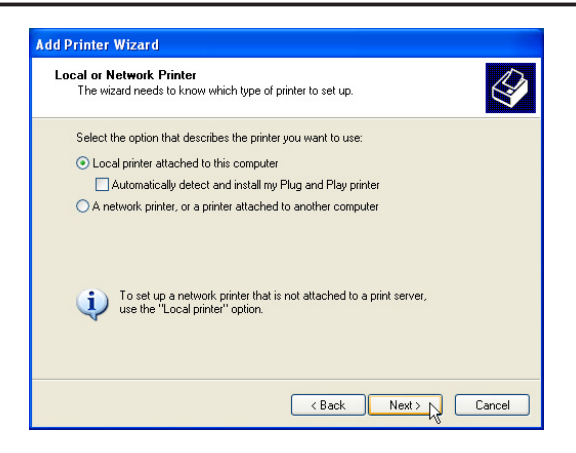

(3) Choose "Local printer attached to this computer".

| Computers communicate w                            | ith printers through ports.                                                                                                    | ( |
|----------------------------------------------------|----------------------------------------------------------------------------------------------------|---|
| Select the port you want yo<br>new port.           | our printer to use. If the port is not listed, you can create                                                                                                    | a |
| <ul> <li>Use the following port:</li> </ul>        | LPT1: (Recommended Printer Port)                                                                                                    |   |
| Note: Most computers u<br>The connector for this p | [PT1: [Recommended Printer Port]     [PT2: [Printer Port]     [PT2: [Printer Port]     [PT3: [Printer Port]     [CDM1: [Serial Port]     [CDM2: [Serial Port]     [CDM3: [Serial Port]     [CDM3: [Serial Port]     [CDM4: [Serial Port]     [PT4: [Print to File]     [http://132.168.123.1 [Internet Port]     [It [Local Port] |   |
| Create a new port:                                 | Remote Port (Printer Sharing Port)                                                                                                    |   |

(4) Choose "Remote Port (Printer Sharing Port)". If this is not available, select LPT1\*. You can select a USB port later in the "Printer Setup Wizard" if you are using a USB printer.

\* WL500b/g also supports standard based network printing protocol, called, LPR, which is also supported by Windows XP, Windows 2000, MAC or Unix based system. If you are a Windows XP user, please refer to Setup for LPR client under Windows XP for setting as a LPR client.

| Add Printer Wizard                                                                                                    | Add Printer Wizard                                                                                                    |
|----------------------------------------------------------------------------------------------------|----------------------------------------------------------------------------------------------------|
| Install Printer Software<br>The manufacturer and model determine which printer software to use.                                                                                                    | Name Your Printer<br>You must assign a name to this printer.                                                                                                    |
| Select the manufacturer and model of your printer. If your printer came with an installation<br>disk, click Have Disk. If your printer is not listed, consult your printer documentation for<br>compatible printer software.<br>Manufacturer<br>Fujisu<br>GCC<br>Generic<br>Generic<br>Gesteiner<br>Her Lassel 4 4000 Series PS<br>Gesteiner<br>Her Lassel 4 4000 Series PCL<br>Her Lassel 4 4000 Series PCL<br>Her Lassel 4 4000 Series | Type a name for this printer. Because some programs do not support printer and server<br>name combinations of more than 31 characters, it is best to keep the name as short as<br>possible.<br>Printer name:<br>HP Lasselet 4000 Series PCL6<br>Do you want to use this printer as the default printer? |
|                                                                                                    |                                                                                                    |

- (5) Find your manufacturer and model. (6) Click Next to set this as your default Click Have Disk if you cannot find your printer in the list and use the driver provided with your printer.
  - printer.

3. Utilities

## **Chapter 3 - Software Configuration**

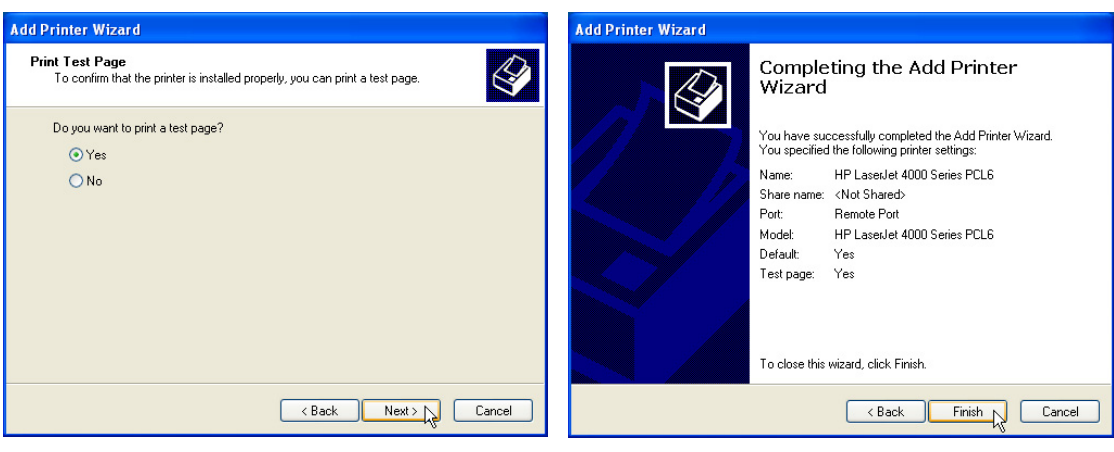

(7) You can print a test page.

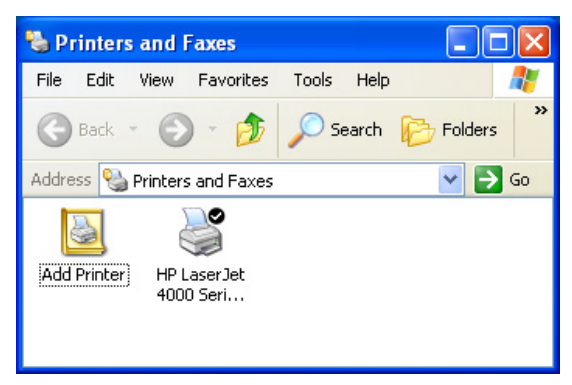

Your printer will show in the "Printers and Faxes" window and the check mark shows that it is set as your default printer.

(8) Click **Finish** to close the wizard.

## Setup for LPR client under Windows XP

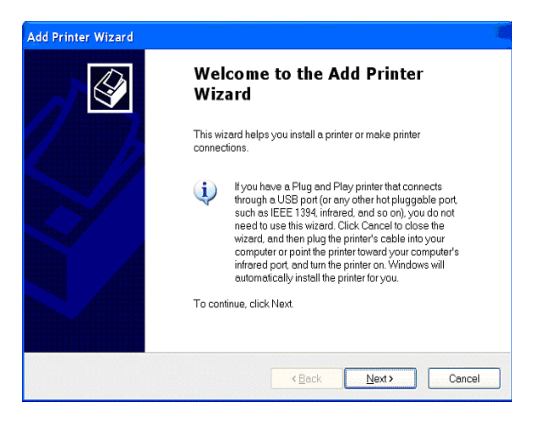

1. Run the "Add Printer Wizard" from Start | Printers and Faxes | Add Printer.

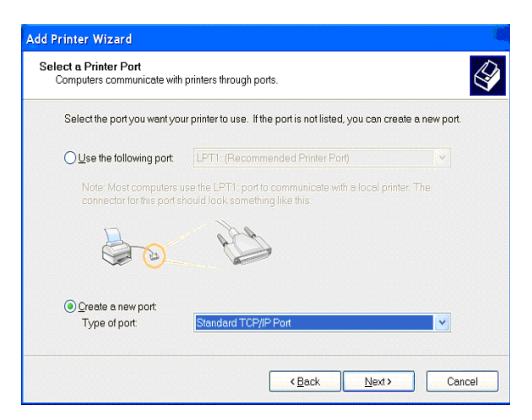

 Click on "Create a new port" and select "Standard TCP/IP Port" in the pull down menu. Then press Next.

| Littler the Filliter Name of F auc  | dress, and a port name for the desired device. |
|-------------------------------------|------------------------------------------------|
| Printer Name or IP <u>A</u> ddress: | 192.168.1.1                                    |
| Port Name:                          | IP_192.168.1.1                                 |
|                                     |                                                |

5. Input the IP address of the WL500g in the "Printer Name or IP Address" field and the press **Next**.

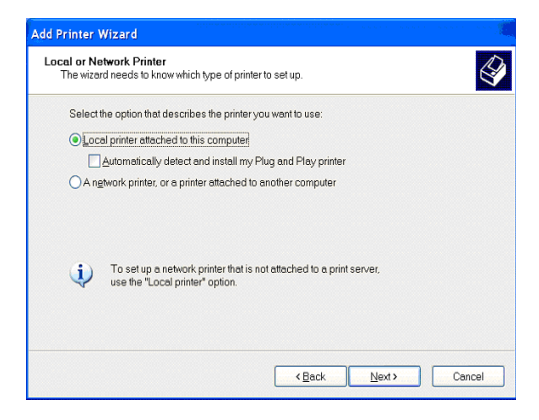

2. Choose "Local printer attached to this computer" then press **Next**.

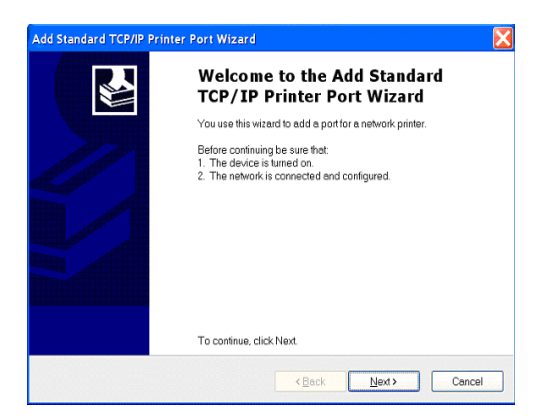

4. Click **Next** on the "Add Standard TCP/IP Printer Port Wizard".

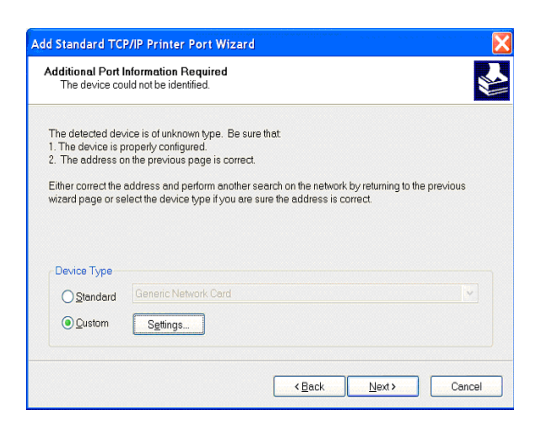

6. Select "Custom" and then click **Settings...** 

**ASUS Wireless Router** 

| t Settings                        |        |              |      |  |
|-----------------------------------|--------|--------------|------|--|
| ort Name:                         |        | IP_192.168.1 | .1   |  |
| Printer Name or IP <u>A</u> ddres | ss:    | 192.168.1.1  |      |  |
| Protocol <u>R</u> aw              |        |              | €LPR |  |
| Raw Settings                      |        |              |      |  |
| Port Number.                      | 9100   |              |      |  |
| LPR Settings                      |        |              |      |  |
| Queue Name:                       | LPRS   | lerver       |      |  |
| LPR Byte Counting E               | nabled |              |      |  |
| SNMP Status Enable                | ed     |              |      |  |
| Community Name:                   | public | •            |      |  |
| SNMP Device Index                 | 1      |              |      |  |
|                                   |        |              |      |  |

7. Select Protocol LPR and type LPRServer in "Queue Name field".

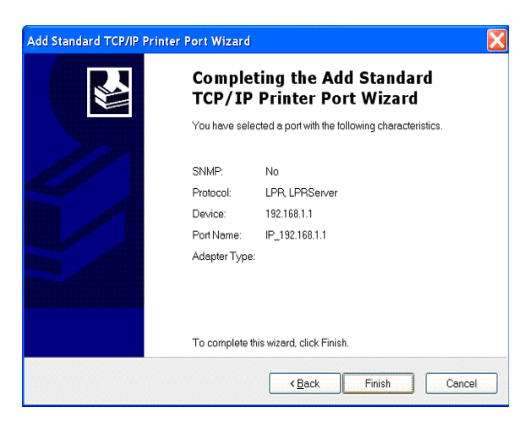

9. Press **Finish** to complete the "Add Standard TCP/IP Printer Port Wizard" and go back to "Add Printer Wizard".

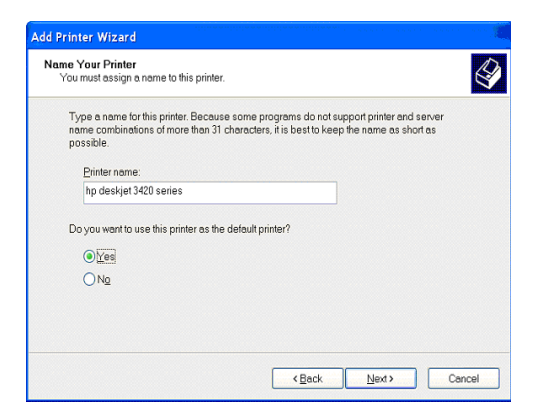

11. Click **Next** to set this as your default printer.

Chapter 3 - Software Configuration

 Add Standard TCP/IP Printer Port Wizard

 Image: Configuration Required

 Image: Configuration Required

 The device configuration Required

 The device is properly configured.

 The device is on the provide on the providered.

Either correct the address and perform another search on the network by returning to the previous wizard page or select the device type if you are sure the address is correct.

Device Type

 Standard
 Generic Network Card

 O Qustom
 Settings...

8. After completing settings, press **Next**.

<Back Next> Cancel

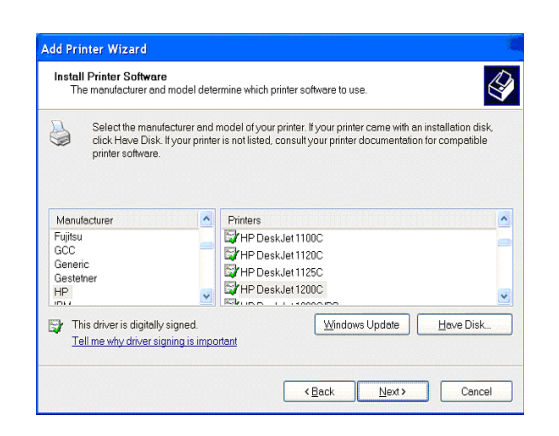

 Find the manufacturer and model of your printer. Click Have Disk if you cannot find it in the list and use the driver provided with your printer.

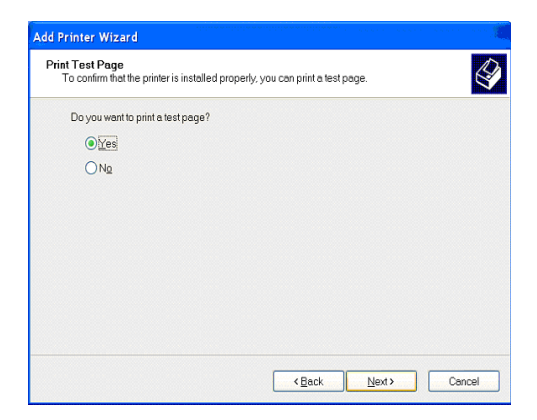

- 12. Select **Yes** and **Next** to print a test page, otherwise select **No**.
- 13. When the "Add Printer Wizard" is complete, click **Finish** to close the wizard.

## **Printer Setup Wizard**

Make sure your printer is connected to the Wireless Router printer port or USB port and its power is turned on. Launch the "Printer Setup Wizard" through the Start menu. The wizard will explore all available ASUS Wireless Routers and model information of the printers attached to them in your local network.

| Printer Sharing Server Setup Wizard                                                                                                    | Driver Installation                                                                                                    |
|----------------------------------------------------------------------------------------------------|----------------------------------------------------------------------------------------------------|
| This wizard helps you install the printer sharing driver on your PC.<br>Please close or windows before processing with this wizard. If you have some jobs in your printer queue. Please also cancel them or wait unit the job completed.<br>To continue. click Next.<br>We recommend you to install your printer driver before processing with this wizard. We help | This page will help you to install the printer sharing driver on your PC. Besides, we will find the printer sharing server for you if it's active in your LAN. By clicking "More" button, you can config your server IP address manually or pick up one server if there are more than one server on LAN.         Image: More button, you can config your server if there are more than one server on LAN.         Image: More button, you can config your server if there are more than one server on LAN.         Image: More button, you can config your server if there are more than one server on LAN.         Image: More button, you can config your server.         Image: More button, you can config your server.         Image: More button, you can contend your you config your server.      < |
| < Back [Next >] Cancel                                                                                                    | < Back Cancel                                                                                                    |

- (1) Having a printer installed on the printer (2) If the printer is found, the name of the port (LPT1) or a USB port makes the setup process easier (refer to the following page).
  - printer will be shown on this screen.

**Note:** If there is an error communicating with the printer, you will get this message. Make sure that the printer is ON, ready, and connected. Click Back and Next.

If you can see this meesage, this If you can see this meesage, this means no Server found during this search. Please click "More" to search again after checking all the settings.

| Informatio | n                                       |                                          | ×      |
|------------|-----------------------------------------|------------------------------------------|--------|
| ٩          | Change Canon Bubb<br>from "LPT1:" to "R | le-Jet BJC-80 port se<br>Remote Port'' ? | etting |
|            | Yes                                     | No                                       |        |

(3) This setup wizard will change your default printer to use "Standard TCP/ IP port" which is serviced by the ASUS Wireless Router.

Note: For Windows XP or Windows 2000, this setup wizard will guide you to select or add a "Standard TCP/IP port". Refer to "Setup for LPR client under Windows XP" for details. For Windows 98 or Windows ME, this setup wizard will change your default printer to use "Remote Port" which is serviced by the ASUS Wireless Router.

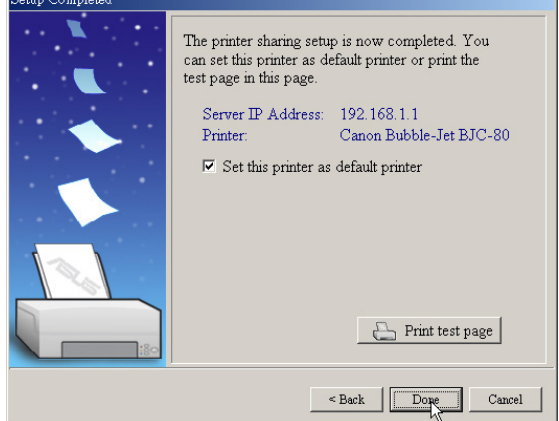

(4) Click Done when setup is complete.

## **Verifying Your Printer**

| 🗞 Printers and Faxes                                                                                                    | 🍯 hp deskjet 3420 series Properties 🔹 💽                                                                                                    |  |  |  |
|----------------------------------------------------------------------------------------------------|----------------------------------------------------------------------------------------------------|--|--|--|
| File       Edit       View       Favorites       Tools       Help       Image: Constraint of the state of the state | Folders     Staring     Ports     Advanced     Color Management     Security       Norton AntiVirus     Image: Staring in the staring in the staring in t                                                                                    |  |  |  |
| Add Printer HP Laser Jet                                                                                                    | Print to the following port(s). Documents will print to the first free checked port.                                                                                                    |  |  |  |
| 4000 Series<br>PCL6<br>Printing Preferences                                                                                                    | COM2: Serial Port     COM3: Serial Port     COM4: Serial Port     FILE: Print to File     PILE: Print to File     PILE: Serial Port     PILE: Print to File     PILE: Print to File     PILE: Print Port     PILE: Print Port     PILE: Port     PILE: Port |  |  |  |
| Pause Printing<br>Sharing<br>Use Printer Offline                                                                                                    | Add Port Delete Port Configure Port                                                                                                    |  |  |  |
| Create Shortcut<br>Delete<br>Rename                                                                                                    | Enable bidirectional support                                                                                                    |  |  |  |
| Properties                                                                                                    | Close Cancel Apply                                                                                                    |  |  |  |

After setting up the printer, a printer icon If your printer was previously setup, the will appear in Windows' "Printers and Faxes". Right click the printer icon and choose **Properties** to configure the printer.

ASUS Wireless setup wizard changes the printing port from the computer's local LPT1 (parallel) port or USB port to "Standard TCP/IP port"\*. If necessary, you can change this back at anytime or use Windows "Add Printer" to setup another printer.

Note: If you use Windows 98 or ME which do not support "Standard TCP/IP port"", you need to use "Remote Port" which is supported by ASUS.

## Verifying Your Printer (Cont')

"Status" page of the web manager.

Note: If you use LPR client in Windows XP or Windows 2000, Standard TCP/IP port will be used. Please refer to Setup for LPR client under Windows XP in details.

| Take ASUS Homegateway Discovery                                                                                                |                                                   | HP LaserJet 4000 Series PCL6 Properties                                                   |
|----------------------------------------------------------------------------------------------------|---------------------------------------------------|-------------------------------------------------------------------------------------------|
| Device SSID IP-Address Subnet Mask<br>WL500 Spacelink 192.168.123.1 255.255.0                                                  | Printer<br>Hewlett-Packard HP Lased et 4000 Seres | General Sharing Ports Advanced Security Device Settings                                   |
|                                                                                                    | 🌦 Config 🗽 Search 🔗 Exe                           | HP LaserJet 4000 Series PCL6                                                              |
| Number of found Homegateway(s): 1                                                                                              |                                                   | Print to the following port(s). Documents will print to the first free<br>checked port.   |
| Printer Server                                                                                                    |                                                   | Port Description Printer                                                                  |
| Connected Printer Status:                                                                                                    | on-line                                           | LPT1: Printer Port                                                                        |
| User in service:                                                                                                    | /                                                 | LPT3: Printer Port     COM1: Serial Port                                                  |
|                                                                                                    |                                                   | COM2: Serial Port                                                                         |
|                                                                                                    |                                                   | COM4: Serial Port                                                                         |
| When properly setup, the ASUS Wireless<br>Router will show the printer name in the<br>"Device Discovery" utility and show "on- |                                                   | Add Port Delete Port Configure Port   Enable bidirectional support Enable printer pooling |
| line" under the "Printer Server" on the                                                                                        |                                                   |                                                                                           |

OK Cancel Apply

## 4. Wireless Performance

This section provides the user with ideas for how to improve the performance of a ASUS Wireless network.

## Site Topography

For optimal performance, locate wireless mobile clients and the ASUS Wireless Routers away from transformers, heavy-duty motors, fluorescent lights, microwave ovens, refrigerators, and other industrial equipment. Signal loss can occur when metal, concrete, walls or floors block transmission. Locate the ASUS Wireless Routers in open areas or add the ASUS Wireless Routers as needed to improve coverage.

Microwave ovens operate in the same frequency band as the ASUS Wireless Router. Therefore, if you use a microwave within range of the ASUS Wireless Router you may notice network performance degradation. However, both your microwave and your the ASUS Wireless Router will continue to function.

## Site Surveys

A site survey (utility provided with the WLAN PC card and CF card) analyzes the installation environment and provides users with recommendations for equipment and its placement. The optimum placement differs for each model.

## Range

Every environment is unique with different obstacles, barriers, materials, etc. and, therefore, it is difficult to determine the exact range that will be achieved without testing. However, has developed some guidelines to estimate the range that users will see when the product is installed in their facility, but there are no hard and fast specifications.

Radio signals may reflect off of some obstacles or be absorbed by others depending on their construction. For example, with two 802.11b radios, you may achieve up to 1000' in open space outdoors where two devices have a line of sight, meaning they see each other with no obstacles. However, the same two units may only achieve up to 300' of range when used indoors.

The IEEE 802.11b specification supports four data rates: 11 Mbps, 5.5 Mbps, 2 Mbps, and 1 Mbps. Operation at 1 Mbps provides greater range than operation at 11 Mbps. The ASUS Wireless Router will automatically adjust the data rate to maintain a usable radio connection.

Therefore, a client that is close to the ASUS Wireless Router may operate at 11 Mbps while a client that is on the fringe of coverage may operate at 1 Mbps. As mentioned earlier, you can configure the data rates that the ASUS Wireless Router will use. Note that if you limit the range of data rates available to the ASUS Wireless Router, you may reduce the effective wireless range of the ASUS Wireless products.

## Troubleshooting

The ASUS Wireless Router is designed to be very easy to install and operate. However, if you experience difficulties, use the information in this chapter to help diagnose and solve problems. If you cannot resolve a problem, contact Technical Support, as listed on the front of this manual.

## **Common Problems and Solutions**

## Problem

ASUS Wireless Router does not power up:

## Solution

- Check for faulty the ASUS Wireless Router power supply by measuring the output voltage with an electrical test meter.
- Check failed AC supply (power outlet)

## Problem

Cannot communicate with the ASUS Wireless Router through a wired network connection.

## Solution

- Verify network configuration by ensuring that there are no duplicate IP addresses. Power down the device in question and ping the assigned IP address of the device. Ensure no other device responds to that address.
- Check that the cables used have proper pin outs and connectors or use another LAN cable.

## Problem

The ASUS Wireless Router Web Manager still cannot find or connect to the ASUS Wireless Router after verifying the IP address and LAN cable, changes cannot be made, or password is lost.

## Solution

In case the ASUS Wireless Router is inaccessible, you can restore the ASUS Wireless Router's factory default settings. Use a straightened paper clip to press the button located in the hole labeled "Reset" on the back of the ASUS Wireless Router and keep it depressed over 5 seconds. The LEDs will flash when reset is successful.

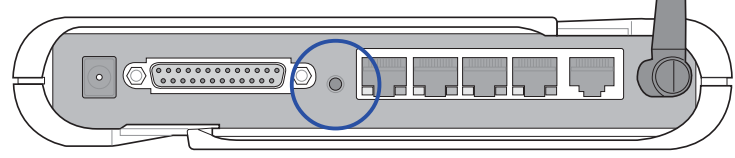

## **Reset to Defaults**

The following are factory default values. These values will be present when you first receive your the ASUS Wireless Router, if you push the reset button on the back of the ASUS Wireless Router over 5 seconds, or if you click the "Restore" button on the "Factory Default" page under "Advanced Setup".

| Name              | Default Value |  |
|-------------------|---------------|--|
| User Name         | admin         |  |
| Password          | admin         |  |
| Enable DHCP       | Yes           |  |
| <b>IP</b> Address | 192.168.1.1   |  |
| Subnet Mask       | 255.255.255.0 |  |
| DNS Server 1      | 192.168.1.1   |  |
| DNS Server 2      | (blank)       |  |
| SSID              | default       |  |
| Domain Name       | (blank)       |  |
|                   |               |  |

## Problem

My 802.11b PC Card will not associate with the ASUS Wireless Router.

## Solution

Follow these steps:

- 1. Try to bring the devices closer together; the PC Card may be out of range of the ASUS Wireless Router.
- 2. Confirm that the ASUS Wireless Router and PC Card have the same SSID.
- 3. Confirm that the ASUS Wireless Router and PC Card have the same Encryption settings, if enabled.
- 4. Confirm that the ASUS Wireless Router's Air and Link LEDs are solid green.
- 5. Confirm that the authorization table includes or excludes the MAC address of the WLAN PC card if "Wireless Access Control" is enabled.

## Problem

The throughput seems slow.

## Solution

To achieve maximum throughput, verify that your antennas are well-placed, not behind metal, and do not have too many obstacles between them. If you move the client closer to the ASUS Wireless Router and throughput increases, you may want to consider adding a second the ASUS Wireless Router and implementing roaming.

- Check antenna, connectors and cabling.
- Verify network traffic does not exceed 37% of bandwidth.
- Check to see that the wired network does not exceed 10 broadcast messages per second.
- Verify wired network topology and configuration.

## Problem

I cannot find the ASUS Wireless Routers using the ASUS Wireless Router Discovery.

## Solution

To configure the ASUS Wireless Router through a wireless LAN card, your computer must be in the same subnet of the ASUS Wireless Router. You cannot find the ASUS Wireless Routers with subnet different from your computer within the same gateway. You must change your computer to the same subnet as the ASUS Wireless Router. The factory default subnet of the ASUS Wireless Router is "192.168.1.1".

In Windows NT/2000/XP, you must log in with Administrator privileges so that all functions of the ASUS Wireless Router Manager can function correctly. If you do not log in as a member of the Administrator group, you cannot change IP settings but can still run the Discovery utility if the original IP setting is correct.

## Problem

How do I upgrade the firmware on the ASUS Wireless Router?

## Solution

Periodically, a new Flash Code is available for ASUS Wireless Routers on the Web site at **http://www.asus.com**. Update the ASUS Wireless Router s Flash Code using the Firmware Upgrade option on the System Setup menu of the Web manager.

Troubleshooting

## Glossary

Access Point - An access point is a device that allows wireless clients to connect to other wireless clients and it acts as a bridge between wireless clients and a wired Ethernet network.

**Broadband** - A type of data transmission in which a single medium (such as cable) carries several channels of data at once.

**Channel -** Wireless access points allows you to choose different radio channels in the wireless spectrum. A wireless LAN device operates within the 2.4 GHz spectrum and a channel is within a FCC specified range, similar to any radio channel.

**Client -** A client is the desktop or mobile PC that is connected to your network.

**Device name -** Also known as DHCP client ID or network name. Sometimes provided by an ISP when using DHCP to assign addresses.

**DHCP (Dynamic Host Configuration Protocol) -** This protocol allows a computer (or many computers on your network) to be automatically assigned a single IP address from a DHCP server.

**DNS Server Address (Domain Name System) -** DNS allows Internet host computers to have a domain name and one or more IP addresses. A DNS server keeps a database of host computers and their respective domain names and IP addresses, so that when a user enters a domain name into the Internet browser, the user is sent to the proper IP address. The DNS server address used by the computers on your home network is the location of the DNS server your ISP has assigned.

**DSL Modem (Digital Subscriber Line) -** A DSL modem uses your existing phone lines to transmit data at high speeds.

**Encryption -** This provides wireless data transmissions with a level of security.

**ESSID** (Extended Service Set Identifier) - You must have the same ESSID entered into the gateway and each of its wireless clients. The ESSID is a unique identifier for your wireless network.

**Ethernet -** Ethernet networks are connected by cables and hubs, and move data around. This is a standard for computer networks.

Appendix

**Frame-bursting** - Refers to burst mode. *Burst mode* optionally allows a station to transmit a series of frames without relinquishing control of the transmission medium.

**Firewall -** A firewall determines which information passes in and out of a network. NAT can create a natural firewall by hiding a local network's IP addresses from the Internet. A Firewall prevents anyone outside of your network from accessing your computer and possibly damaging or viewing your files.

**Gateway -** A network point that manages all the data traffic of your network, as well as to the Internet and connects one network to another.

**Handshaking** - handshaking refers to the signals that are transmitted between communications networks that establish a valid connection between two stations.

**IEEE** - The Institute of Electrical and Electronics Engineers. The IEEE sets standards for networking, including Ethernet LANs. IEEE standards ensure interoperability between systems of the same type.

**IPAddress (Internet Protocol) -** An IP address consists of a series of four numbers separated by periods, that identifies a unique Internet computer host, allowing messages intended for that computer to be delivered to the correct destination.

**ISP** (Internet Service Provider) - An ISP is a business that allows individuals or businesses to connect to the Internet. Users log on to the Internet using an account with an ISP or Internet Service Provider. ISPs can serve IP addresses dynamically, or assign static (fixed) IP addresses to individual computers.

**ISP Gateway Address -** The ISP Gateway Address is an IP address for the Internet router. This address is only required when using a cable or DSL modem.

**LAN (Local Area Network) -** A LAN is a group of computers and devices connected together in a relatively small area (such as a house or an office). Your home network is considered a LAN.

MAC Address (Media Access Control) - A MAC address is the hardware address of a device connected to a network.

**NAT (Network Address Translation) -** NAT masks a local network's group of IP addresses from the external network, allowing a local network of computers to share a single ISP account. This process allows all of the computers on your home network to use one IP address. This will enable access to the Internet from any computer on your home network without having to purchase more IP addresses from your ISP.

**PC Card** - This is an Ethernet card that connects to the PCMCIA slot on your Notebook PC. This enables the computer to communicate with wireless access points.

**PPP** (**Point-to-Point Protocol**) - PPP is a protocol for communication between computers using a serial interface, typically a personal computer connected by phone line to a server.

**PPPoE** (**Point-to-Point Protocol over Ethernet**) - Point-to-Point Protocol is a method of secure data transmission. PPP using Ethernet to connect to an ISP.

**Subnet Mask -** A subnet mask is a set of four numbers configured like an IP address. It is used to create IP address numbers used only within a particular network.

**TCP/IP (Transmission Control Protocol/Internet Protocol) -** This is the standard protocol for data transmission over the Internet. Protocols used to connect hosts on the Internet.

**WAN (Wide Area Network) -** A system of LANs, connected together. A network that connects computers located in separate areas, (i.e., different buildings, cities, countries). The Internet is a wide area network.

**WECA (Wireless Ethernet Compatibility Alliance) -** An industry group that certifies cross-vender interoperability and compatibility of IEEE 802.11b wireless networking products and to promote that standard for enterprise, small business, and home environments.

**WLAN (Wireless Local Area Network) -** This is a group of computers and other devices connected wirelessly in a small area. A wireless network is referred to as LAN or WLAN.

## **Licensing Information**

This product includes copyrighted third-party software licensed under the terms of the GNU General Public License.

Please see The GNU General Public License for the exact terms and conditions of this license.

Specially, the following parts of this product are subject to the GNU GPL:

- The Linux operating system kernel
- The iptables packet filter and NAT software
- The busybox swiss army knife of embedded linux
- The zebra routing daemon implementation
- The udhcpd DHCP client/server implementation
- The pptp-linux PPTP client implementation
- The rp-pppoe PPPoE client implementation
- The pppd PPP daemon implementation
- The dproxy DNS proxy implementation
- The bridge-utils package

All listed software packages are copyright by their respective authors. Please see the source code for detailed information.

## Availability of source code

ASUSTEK COMPUTER Inc. has exposed the full source code of the GPL licensed software, including any scripts to control compilation and installation of the object code. All future firmware updates will also be accompanied with their respective source code. For more information on how you can obtain our open source code, please visit our web site.

## The GNU General Public License

## **GNU GENERAL PUBLIC LICENSE**

Version 2, June 1991

Copyright (C) 1989, 1991 Free Software Foundation, Inc.

59 Temple Place, Suite 330, Boston, MA 02111-307 USA

Everyone is permitted to copy and distribute verbatim copies of this license document, but changing it is not allowed.

## Preamble

The licenses for most software are designed to take away your freedom to share and change it. By contrast, he GNU General Public License is intended to guarantee your freedom to share and change free software—to make sure the software is free for all its users. This General Public License applies to most of the Free Software Foundation's software and to any other program whose authors commit to using it. (Some other Free Software Foundation software is covered by the GNU Library General Public License instead.) You can apply it to your programs, too.

When we speak of free software, we are referring to freedom, not price. Our General Public Licenses are designed to make sure that you have the freedom to distribute copies of free software (and charge for this service if you wish), that you receive source code or can get it if you want it, that you can change the software or use pieces of it in new free programs; and that you know you can do these things.

To protect your rights, we need to make restrictions that forbid anyone to deny you these rights or to ask you to surrender the rights. These restrictions translate to certain responsibilities for you if you distribute copies of the software, or if you modify it.

For example, if you distribute copies of such a program, whether gratis or for a fee, you must give the recipients all the rights that you have. You must make sure that they, too, receive or can get the source code. And you must show them these terms so they know their rights.

We protect your rights with two steps: (1) copyright the software, and (2) offer you this license which gives you legal permission to copy, distribute and/or modify the software.

Also, for each author's protection and ours, we want to make certain that everyone understands that there is no warranty for this free software. If the software is modified by someone else and passed on, we want its recipients to know that what they have is not the original, so that any problems introduced by others will not reflect on the original authors' reputations.

Finally, any free program is threatened constantly by software patents. We wish to avoid the danger that redistributors of a free program will individually obtain patent licenses, in effect making the program proprietary. To prevent this, we have made it clear that any patent must be licensed for everyone's free use or not licensed at all.

The precise terms and conditions for copying, distribution and modification follow.

## Terms & conditions for copying, distribution, & modification

0. This License applies to any program or other work which contains a notice placed by the copyright holder saying it may be distributed under the terms of this General Public License. The "Program", below, refers to any such program or work, and a "work based on the Program" means either the Program or any derivative work under copyright law: that is to say, a work containing the Program or a portion of it, either verbatim or with modifications and/or translated into another language. (Hereinafter, translation is included without limitation in the term "modification".) Each licensee is addressed as "you".

Activities other than copying, distribution and modification are not covered by this License; they are outside its scope. The act of running the Program is not restricted, and the output from the Program is covered only if its contents constitute a work based on the Program (independent of having been made by running the Program). Whether that is true depends on what the Program does.

1. You may copy and distribute verbatim copies of the Program's source code as you receive it, in any medium, provided that you conspicuously and appropriately publish on each copy an appropriate copyright notice and disclaimer of warranty; keep intact all the notices that refer to this License and on the absence of any warranty; and give any other recipients of the Program a copy of this License along with the Program.

You may charge a fee for the physical act of transferring a copy, and you may at your option offer warranty protection in exchange for a fee.

- 2. You may modify your copy or copies of the Program or any portion of it, thus forming a work based on the Program, and copy and distribute such modifications or work under the terms of Section 1 above, provided that you also meet all of these conditions:
  - a) You must cause the modified files to carry prominent notices stating that you changed the files and the date of any change.
  - b) You must cause any work that you distribute or publish, that in whole or in part contains or so derived from the Program or any part thereof, to be licensed as a whole at no charge to all third parties under the terms of this License.

c) If the modified program normally reads commands interactively when run, you must cause it, when started running for such interactive use in the most ordinary way, to print or display an announcement including an appropriate copyright notice and a notice that there is no warranty (or else, saying that you provide a warranty) and that users may redistribute the program under these conditions, and telling the user how to view a copy of this License. (Exception: if the Program itself is interactive but does not normally print such an announcement, your work based on the Program is not required to print an announcement.)

These requirements apply to the modified work as a whole. If identifiable sections of that work are not derived from the Program, and can be reasonably considered independent and separate works in themselves, then this License, and its terms, d not apply to those sections when you distribute them as separate works. But when you distribute the same sections as part of a whole which is a work based on the Program, the distribution of the whole must be on the terms of this License, whose permissions for other licensees extend to the entire whole, and thus to each and every part regardless of who wrote it.

Thus, it is not the intent of this section to claim rights or contest your rights to work written entirely by you; rather, the intent is to exercise the right to control the distribution of derivative or collective works based on the Program.

In addition, mere aggregation of another work not based on the Program with the Program (or with a work based on the Program) on a volume of a storage or distribution medium does not bring the other work under the scope of this License.

- 3. You may copy and distribute the Program (or a work based on it, under Section 2) in object code or executable form under the terms of Sections 1 and 2 above provided that you also do one of the following:
  - a) Accompany it with the complete corresponding machine-readable source code, which must be distributed under the terms of Sections 1 and 2 above on a medium customarily used for software inter-change; or,

- b) Accompany it with a written offer, valid for at least three years, to give any third party, for a charge no more than your cost of physically performing source distribution, a complete machine-readable copy of the corresponding source code, to be distributed under the terms of Sections 1 and 2 above on a medium customarily used for software interchange; or,
- c) Accompany it with the information you received as to the offer to distribute corresponding source code. (This alternative is allowed only for noncommercial distribution and only if you received the program in object code or executable form with such an offer, in accord with Subsection b above.)

The source code for a work means the preferred form of the work for making modifications to it. For an executable work, complete source code means all the source code for all modules it contains, plus any associated interface definition files, plus the scripts used to control compilation and installation of the executable. However, as a special exception, the source code distributed need not include anything that is normally distributed (in either source or binary form) with the major components (compiler, kernel, and so on) of the operating system on which the executable runs, unless that component itself accompanies the executable.

If distribution of executable or object code is made by offering access to copy from a designated place, then offering equivalent access to copy the source code from the same place counts as distribution of te source code, even though third parties are not compelled to copy the source along with the object code.

4. You may not copy, modify, sublicense, or distribute the Program except as expressly provided under this License. Any attempt otherwise to cop, modify, sublicense or distribute the Program is void, and will automatically terminate your rights under this License. However, parties who have received copies, or rights, from you under this License will not have their licenses terminated so long as such parties remain in full compliance.

- 5. You are not required to accept this License, since you have not signed it. However, nothing else grants you permission to modify or distribute the Program or its derivative works. These actions are prohibited by law if you do not accept this License. Therefore, by modifying or distributing the Program (or any work based on the Program), you indicate your acceptance of this License to do so, and all its terms and conditions for copying, distributing or modifying the Program or works based on it.
- 6. Each time you redistribute the Program (or any work based on the Program), the recipient automatically receives a license from the original licensor to copy, distribute or modify the Program subject to these terms and conditions. You may not impose any further restrictions on the recipients' exercise of the rights granted herein. You are not responsible for enforcing compliance by third parties to this License.
- 7. If, as a consequence of a court judgment or allegation of patent infringement or for any other reason (not limited to patent issues), conditions are imposed on you (whether by court order, agreement or otherwise) that contradict the conditions of this License, they do not excuse you from the conditions of this License. If you cannot distribute so as to satisfy simultaneously your obligations under this License and any other pertinent obligations, then as a consequence you may not distribute the Program at all. For example, if a patent license could not permit royalty-free redistribution of the Program by all those who receive copies directly or indirectly through you, then the only way you could satisfy both it and this License would be to refrain entirely from distribution of the Program.

I any portion of this section is held invalid or unenforceable under any particular circumstance, the balance of the section is intended to apply and the section as a whole is intended to apply in other circumstances.

It is not the purpose of this section to induce you to infringe any patents or other property right claims or to contest validity of any such claims; this section has the sole purpose of protecting the integrity of the free software distribution system, which is implemented by public license practices. Many people have made generous contributions to the wide range of software distributed through that system in reliance on consistent application of that system; it is up to the author/donor to decide if he or she is willing to distribute software through any other system and a licensee cannot impose that choice.

This section is intended to make thoroughly clear what is believed to be a consequence of the rest of this License.

- 8. If the distribution and/or use of the Program is restricted in certain countries either by patents or by copyrighted interfaces, the original copyright holder who places the Program under this License may add an explicit geographical distribution limitation excluding those countries, so that distribution is permitted only in or among countries not thus excluded. In such case, this License incorporates the limitation as if written in the body of this License.
- 9. The Free Software Foundation may publish revised and/or new versions of the General Public License from time to time. Such new versions will be similar in spirit to the present version, but may differ in detail to address new problems or concerns.

Each version is given a distinguishing version number. If the Program specifies a version number of his License which applies to it and "any later version", you have the option of following the terms and conditions either of that version or of any later version published by the Free Software Foundation. If the Program does not specify a version number of this License, you may choose any version ever published by the Free Software Foundation.

10. If you wish to incorporate parts of the Program into other free programs whose distribution conditions are different, write to the author to ask for permission. For software which is copyrighted by the Free Software Foundation, write to the Free Software Foundation; we sometimes make exceptions for this. Our decision will be guided by the two goals of preserving the free status of all derivatives of our free software and of promoting the sharing and reuse of software generally.

## **NO WARRANTY**

- 11. BECAUSE THE PROGRAM IS LICENSED FREE OF CHARGE, THERE IS NO WARRANTY FOR THE PROGRAM, TO THE EXTENT PERMITTED BY APPLICABLE LAW. EXCEPT WHEN OTHERWISE STATED IN WRITING THE COPYRIGHT HOLDERS AND/OR OTHER PARTIES PROVIDE THE PROGRAM "AS IS" WITHOUT WARRANTY OF ANY KIND, EITHER EXPRESSED OR IMPLIED, INCLUDING, BUT NOT LIMITED TO, THE IMPLIED WARRANTIES OF MERCHANTABILITY AND FITNESS FOR A PARTICULAR PURPOSE. THE ENTIRE RISK AS TO THE QUALITY AND PERFORMANCE OF THE PROGRAM IS WITH YOU. SHOULD THE PROGRAM PROVE DEFECTIVE, YOU ASSUME THE COST OF ALL NECESSARY SERVICING, REPAIR OR CORRECTION.
- 12. IN NO EVENT UNLESS REQUIRED BY APPLICABLE LAW OR AGREED TO IN WRITING WILL ANY COPYRIGHT HOLDER, OR ANY OTHER PARTY WHO MAY MODIFY AND/OR REDISTRIBUTE THE PROGRAM AS PERMITTED ABOVE, BE LIABLE TO YOU FOR DAMAGES, INCLUDING ANY GENERAL, SPECIAL, INCIDENTAL OR CONSEQUENTIAL DAMAGES ARISING OUT OF THE USE OR INABILITY TO SE THE PROGRAM (INCLUDING BUT NOT LIMITED TO LOSS OF DATA OR DATA BEING RENDERED INACCURATE OR LOSSES SUSTAINED BY YOU OR THIRD PARTIES OR A FAILURE OF THE PROGRAM TO OPERATE WITH ANY OTHER PROGRAMS), EVEN IF SUCH HOLDER OR OTHER PARTY HAS BEEN ADVISED OF THE POSSIBILITY OF SUCH DAMAGES.

END OF TERMS AND CONDITIONS

Appendix